## 参加申込後の回答を印刷または PDF 保存する方法

## (PC 及びスマートフォン同様)

①回答送信後、右上の「…」ボタンを押す。

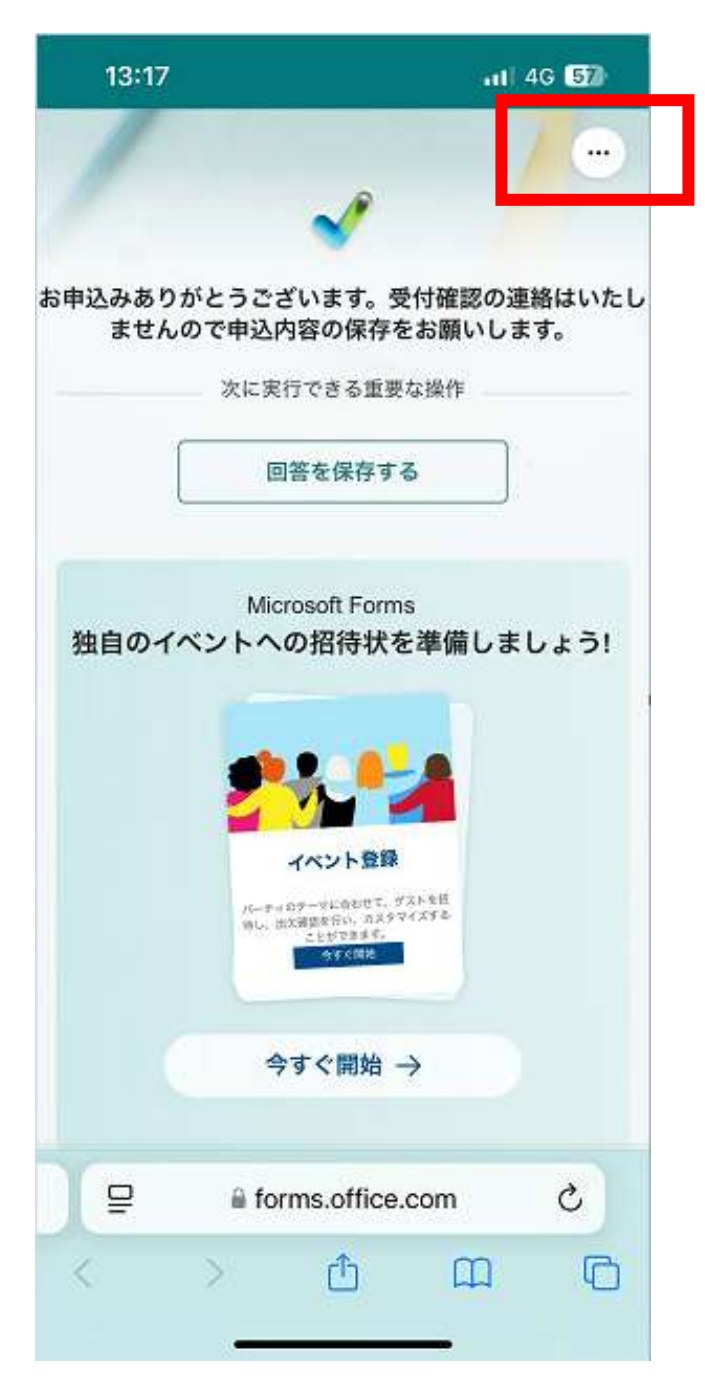

## ②「回答の印刷」を押す。

| 13:17           | 111 4G <b>57</b> 0                                                  |
|-----------------|---------------------------------------------------------------------|
| /               | (···                                                                |
|                 | 〇 回答の印刷                                                             |
| お申込みありか<br>ませんの | とうご; → Microsoft Forms に移動する し<br>で申込内容の1年存をお願いします。<br>次に実行できる重要な操作 |
|                 | 回答を保存する                                                             |
| 独自のイベ           | Microsoft Forms<br>ントへの招待状を準備しましょう!                                 |
|                 | 今すぐ開始 →                                                             |
| ₽               | forms.office.com C                                                  |
| <               | > <u> </u>                                                          |

③その後、入力いただいた回答の画面が表示され、お使いの端末の印刷画面が自動で表示されます。印刷または PDF 保存、スクリーンショットを行ってください。(印刷や PDF 保存の具体的な方法についてのご質問は、機構ではお答えできませんのでご了承ください。)